Chrome 浏览器升级为最新版本,需按以下步骤设置 flash 后才能上传附件。 Please update your Chrome to the latest version and follow the steps below to activate the flash player.

- 1. 在 Chrome 浏览器中访问地址: <u>chrome://settings/content/flash</u> Please visit the address: <u>chrome://settings/content/flash</u>
- (1) 设置为"先询问(推荐)",如下图所示:

Choose the request(recommended)

| ← → C S Chrome   chrome://settings/content/flash |                                   |    |
|--------------------------------------------------|-----------------------------------|----|
| ☰ 设置                                             | Q、 在设置中搜索                         |    |
|                                                  | ← Flash                           |    |
|                                                  | 先询问(推荐)                           | •  |
|                                                  | 禁止                                | 添加 |
|                                                  | 未滤加任何网站                           |    |
|                                                  | 允许                                | 添加 |
|                                                  | http://10.107.11.47               | :  |
|                                                  | http://admission.iso.fudan.edu.cn | :  |
|                                                  |                                   |    |

(2) 在允许中点击"添加"按钮,将 <u>http://admission.iso.fudan.edu.cn</u>和 <u>http://10.107.11.47</u>加入,如下图所示:

Click the "add" button and insert: <u>http://admission.iso.fudan.edu.cn</u> as well as <u>http://10.107.11.47</u>

| $\leftrightarrow \rightarrow C$ O Chrome   chrome://settings/content/flash |                                   |    |
|----------------------------------------------------------------------------|-----------------------------------|----|
| ☰ 设置                                                                       | Q、 在设置中搜索                         |    |
|                                                                            | ← Flash                           |    |
|                                                                            | 先询问(推荐)                           | •  |
|                                                                            | 禁止                                | 添加 |
|                                                                            | 未添加任何网站                           |    |
|                                                                            | 允许                                | 添加 |
|                                                                            | http://10.107.11.47               | :  |
|                                                                            | http://admission.iso.fudan.edu.cn | :  |

2. 在 chrome 浏览器中访问地址: <u>chrome://flags/</u> Insert chrome://flags/ in the address bar.

找到"Flash Overlay Scrollbars After Any Scroll Update"和"Flash Overlay Scrollbars When Mouse Enter"两项,将两项改为"Enabled", 然后关闭 chrome 浏览器,再重新打开,配置生效。如下图所示:

Find "Flash Overlay Scrollbars After Any Scroll Update" and "Flash Overlay Scrollbars When Mouse Enter" and then change them into "Enabled" and close the browser. When opened again, it has been

## activated.

| ← → C @ Chrome   chrome//flags                                                                                                    |
|----------------------------------------------------------------------------------------------------|
| Show Auchill predictions: Max Windows, Linux, Chrome G, Audroid<br>Anendates with Auchill field type predictions as placeholder test. <u>#show-autofill-type-predictions</u><br>ER                                                                                                    |
| Smooth Scaling Windows, Linux, Chrome OS, Andreid Anomalie smoothly when screding page content. <u>#smooth-screding</u> Default ==                                                                                                    |
| Overlay Socillars Windows, Linux, Chrone OS<br>trailed the expensionetial overlay socillars implementation. You must also enable threaded compositing to have the socillars animate. <u>#overlay-socillars</u><br>Default = 1                                                                                                    |
| Rah Owning Serollbare After Any Setoll Update Windows, Linux, Chrone 05<br>Teah Owning Scollbare After any scoll update happends in page. You must also enable Overlay Scollbars. <u>Howerlay scollbars fash-after scroll-update</u><br>Enabled                                                                                            |
| Nah Oranity Serolibar When Mouse Enter Woolson, Louz, Chrone CS<br>fash Oranity Serolibar When Mouse Enter a scrollable area. You must also enable Overlay Scrolibars. Bioximum encouse enter<br>Enabled —                                                                                                    |
| Seve Page an MHTML Mar, Windows, Linux<br>Enables sump pages as MHTML a single test file containing HTML and all sub-resources. <u>Bages pages as mbtml</u><br>mm                                                                                                    |
| MHTML Generation Option Mac. Windows, Linux<br>Provides oppomental oppoter for MHTML file generator option<br>Default                                                                                                    |
| Experimental QUIC protocol Maic, Windows, Linux, Chrome DS, Android<br>tradie experimental QUIC protocol support. <u>Analosia</u><br>Default                                                                                                    |
| Letest stable JavaScript features Vac, Windows, Linux, Chrome OS, Android<br>Some wee bagies use legicly or non-standard JavaScript extensions that may conflict with the latest JavaScript features. This flag allows disabiling support of those features for compatibility with such pages. <u>#disable_javascript-harmony-shipping</u> |
| Esperimental JanScript Mac, Windows, Linux, Chrome OS. Android<br>Cradie web pages to use experimental JanScript Features. <u>Revubles janaccipt harmony</u><br>III                                                                                                    |
| Experimental Validate Arm.js and convert to WebAssembly when valid. Mac, Windows, Linux, Chrome OS, Android<br>WebBar Arm.js when "we aum" is present and then convert to WebAssembly. <u>Senable arm-webassembly</u><br>Default —                                                                                                    |
| WebAssembly structured doning support. Mac, Windows, Linux, Chrome OS, Android<br>Enable web pages to use WebAssembly structured cloning. <u>Analysis enable-webassembly</u>                                                                                                    |
| 他所做的更改会在下次運動局面 Google Chrome 財生效。<br>文(即時新15-3)                                                                                                    |

针对旧版本的 chrome 浏览器(版本号为 53 及以前),有内置 Adobe Flash Player,在 Chrome 浏览器中访问地址: <u>chrome://plugins</u>,弹出"插件"新 窗口,找到 flash player 的插件,点击"启用"按钮开启 flash 插件,勾选"始 终允许允许按钮;如下图所示:

For the old browser (version older than 53), you just need to put <u>chrome://plugins</u> in the address bar, and click the button to activate it.

| C -> C U chrome//plugins                                                                                                    | r 🖬 🖬 |
|----------------------------------------------------------------------------------------------------|-------|
| <b>为</b> 插件                                                                                                    |       |
| 播件 (4)                                                                                                    | € 3   |
| Widevine Content Decryption Module - 版本: 1.4.8.903<br>Enables Widevine licenses for playback of HTML audio/video content. (version: 1.4.8.903) |       |
| <u>李用</u>                                                                                                    |       |
| Native Client                                                                                                    |       |
| <u>修用</u> 🔲 始终允许运行                                                                                                    |       |
| Encome PDF Viewer (2 files)     愛用 ダ 始終九行進行                                                                                                    |       |
|                                                                                                    |       |
|                                                                                                    |       |
|                                                                                                    |       |
|                                                                                                    |       |
|                                                                                                    |       |
|                                                                                                    |       |
|                                                                                                    |       |
|                                                                                                    |       |